#### Introducing the DS-160 U.S. Visa Application Form

Please take time to closely review the following presentation before you begin with the online application process. You may wish to print this presentation and use it as reference as you progress through the application process.

Reviewing this presentation may answer some of the questions you may want to direct during your telephone inquiry. Please be advised that the consular staff will direct you to review this presentation unless you have already done so.

#### Go to

https://ceac.state.gov/genniv

# Read the instructions and press "Start Application"

Start Application

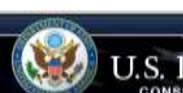

#### J.S. DEPARTMENT OF STATE

Select Tooltip Language English

Nonimmigrant Visa Application

#### Instructions

Welcome to the Consular Electronic Application Center Instructions page. This online Nonimmigrant Visa Application can be completed in order to assist you in expediting the visa application process.

#### What you need

- · Your Internet browser must support 128-bit encryption and must have javascript enabled.
- The minimum version of Internet Explorer (Windows) that this site supports is version 5.0 service pack 2 or higher.
- . The minimum version of Netscape that this site supports is version 6.2 or higher.

Note: The time to download each page may vary depending on the speed of your Internet connection. Please be patient.

#### Instructions for completing the online Nonimmigrant Visa Application:

.....

- Enter the information requested into the appropriate spaces in each window. Please answer all questions. Your answers must be in English and must use English characters, except when you are asked to provide your full name in your native alphabet. Letters like fi, é, û, ç are not recognized by the system. Please enter names like Muñoz and Sémonin as Munoz and Semonin, unless otherwise asked.
- 2. Review the information you entered for accuracy.
- 3. Print the confirmation page.
- 4. Bring the confirmation page with you at all steps during the visa application process.

Notice 22 C.F.R.6 41.103 requires an applicant to sign and submit his or her own Nonimmigrant Visa Application unless otherwise exempt. Although the applicant may receive assistance from a third party in preparing the application, the applicant is required to click the "Sign Application" button at the end of the application. The applicant's failure to sign the application may result in a termination of the application.

Start Application

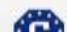

#### Chose the Embassy Where you wish to apply

#### Zagreb, Croatia

| COMPLETE                                                                                                    | ntive                                                     | W Share                                                                                                   |
|----------------------------------------------------------------------------------------------------|-----------------------------------------------------------|----------------------------------------------------------------------------------------------------|
|                                                                                                    | Nonimmigrant Visa Application                             |                                                                                                    |
| Getting Started                                                                                                    | GISTOCKHOLM, SWEDEN<br>SURABAYA, INDONESIA                | 0                                                                                                    |
| Portaunal;                                                                                                    | SUVA, FUI                                                 |                                                                                                    |
| Marking and Margan                                                                                                    | TAIPEI, TAWAN<br>TALLINN, ESTONIA<br>TASHKENT, UZBEKISTAN | minutes or more in the process of completing this<br>expire and all entered data will be lost.            |
| aapadi                                                                                                    |                                                           |                                                                                                    |
| (Access)                                                                                                    | TBILISI, GEOROIA<br>TEGUCIGALPA, HONDURAS                 |                                                                                                    |
| and the manufacture                                                                                                    | TEL AVIV, ISRAEL<br>TUUANA (HIPODROMO), MEXICO            |                                                                                                    |
| estimation and                                                                                                    | TIJUANA (ZONA RIO), MEXICO                                | ation                                                                                                    |
|                                                                                                    | TOKYO, JAPAN                                              | Center will permit you to complete an application<br>eted applications will be stored online. If you need |
| And the second second se | TORONTO, CANADA<br>TRIPOLI, LIBYA                         | pen completed for any reason, click the 'Save' b<br>have completed and follow the instructions to sa      |
| <i>x</i>                                                                                                    | TUNIS, TUNISIA<br>ULAANBAATAR MONGOLIA                    | return to the Consular Electronic Application Ce<br>lication' button to upload the previously saved d     |
| per renorman /                                                                                                    | VALLETTA MALTA                                            | is visa information (if applicable), and any other                                                        |
| Security and                                                                                                    | VIENNA, AUSTRIA                                           | ed travel to the United States ready and available<br>application process.                                |
| dina provini                                                                                                    | VIENTIANE, LAOS<br>VILNIUS, LITHUANIA                     | plete the application are found on the Instruction                                                        |
| Ipreligigation Duttens                                                                                                    | VLADIVOSTOK, RUSSIA<br>WARSAW, POLAND                     |                                                                                                    |
| on the buffmer above                                                                                                    | WINDHOEK, NAMIBIA                                         |                                                                                                    |
| ess previously sol data                                                                                                    | YEKATERINBURG, RUSSIA                                     | u will be submitting your application:                                                                    |
|                                                                                                    | ZAGREB, CROATIA                                           | ~                                                                                                    |
|                                                                                                    |                                                           |                                                                                                    |

## Press "Test Photo" to begin uploading your photo

Further instructions on how to complete the application are found on the <u>Instructions</u> page.

#### **Begin/Resume Application Process**

Step 1) Select the location where you will be submitting your application:

ocation

As part of the electronic submission of your application, you will be asked to provide an electronic paper of a photo of the applicant. The photo must meet requirements for photo

electronic copy of a photo of the applicant. The photo must meet requirements for photo submission. If you wish to test your photo prior to beginning the application, you may use the test photo button below.

Click the button valow to test your photo:

**Test Photo** 

Click here to review the photo standards guide

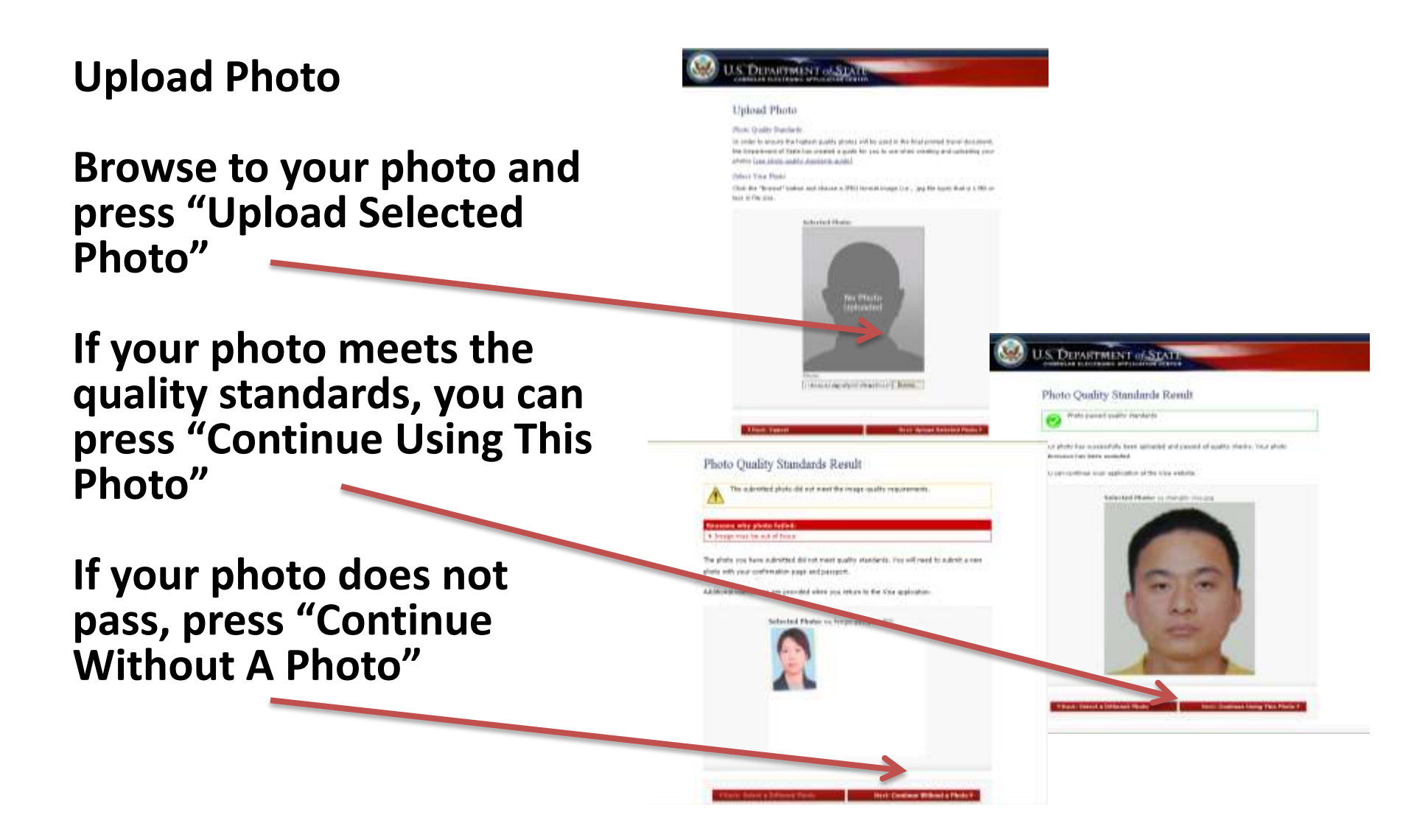

#### Important note!

Regardless of whether you successfuly uploaded your photo or not, you are required to bring your photo with you to your scheduled visa interview.

#### **Fill In The Form**

Complete all questions carefully and accurately

Inserting wrong information or leaving required items blank will only delay your application

Write down your barcode number from the top right corner (AA.....).

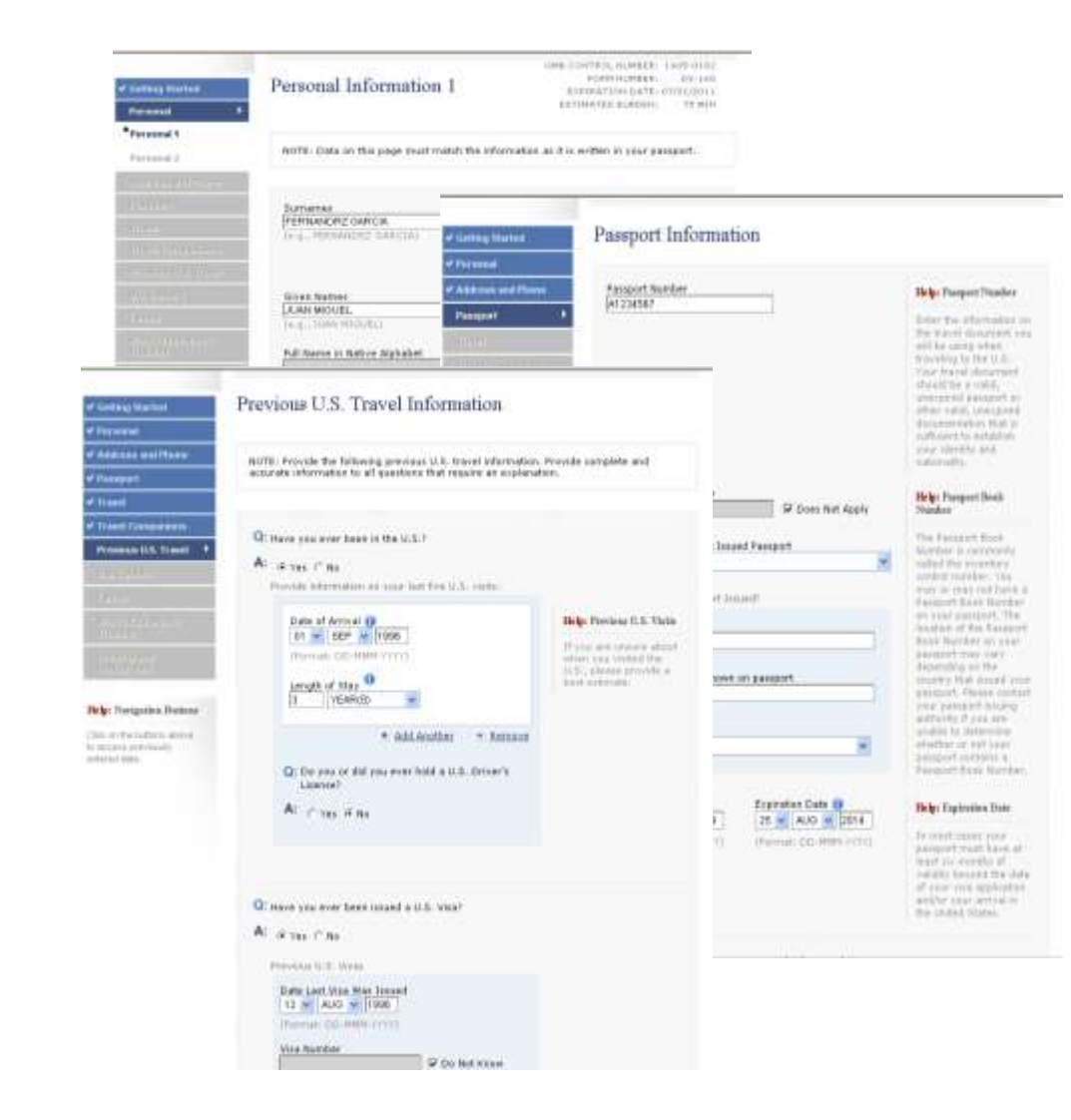

You can always go back to where you stopped with your application by entering your barcode number at the beginning of the application screen by clicking on *Retrieve Incomplete Application* 

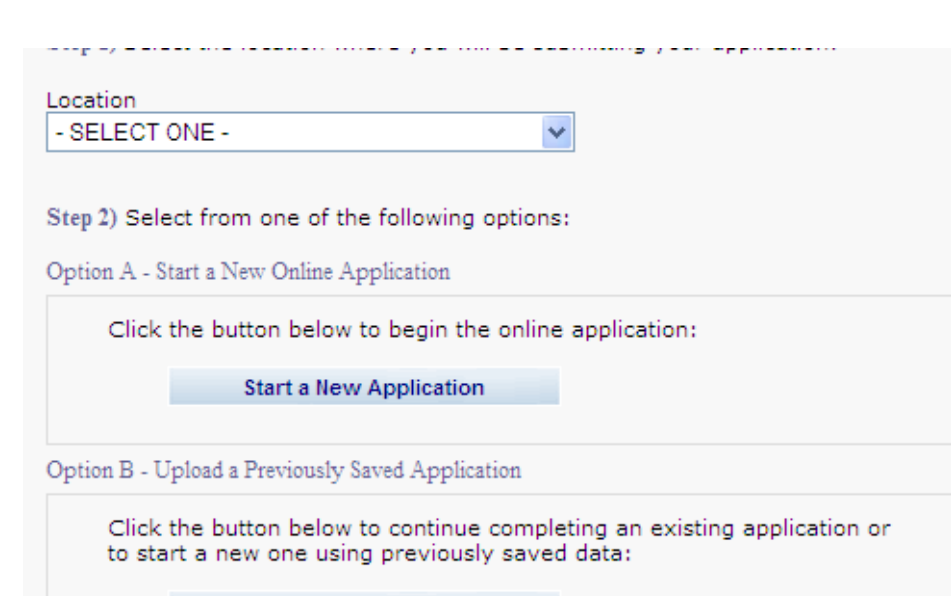

Upload a Previous Application

Option C - Retrieve Incomplete Application

Click the button below if you started an application and would like to continue or if your post/embassy has reopened or unlocked your application.

Retrieve Incomplete Application

#### Submitting Your Application

Once you submit your application, you can't change it

Pressing "Sign and Submit Application" constitutes your electronic signature, certifying that all the answers on the application are true

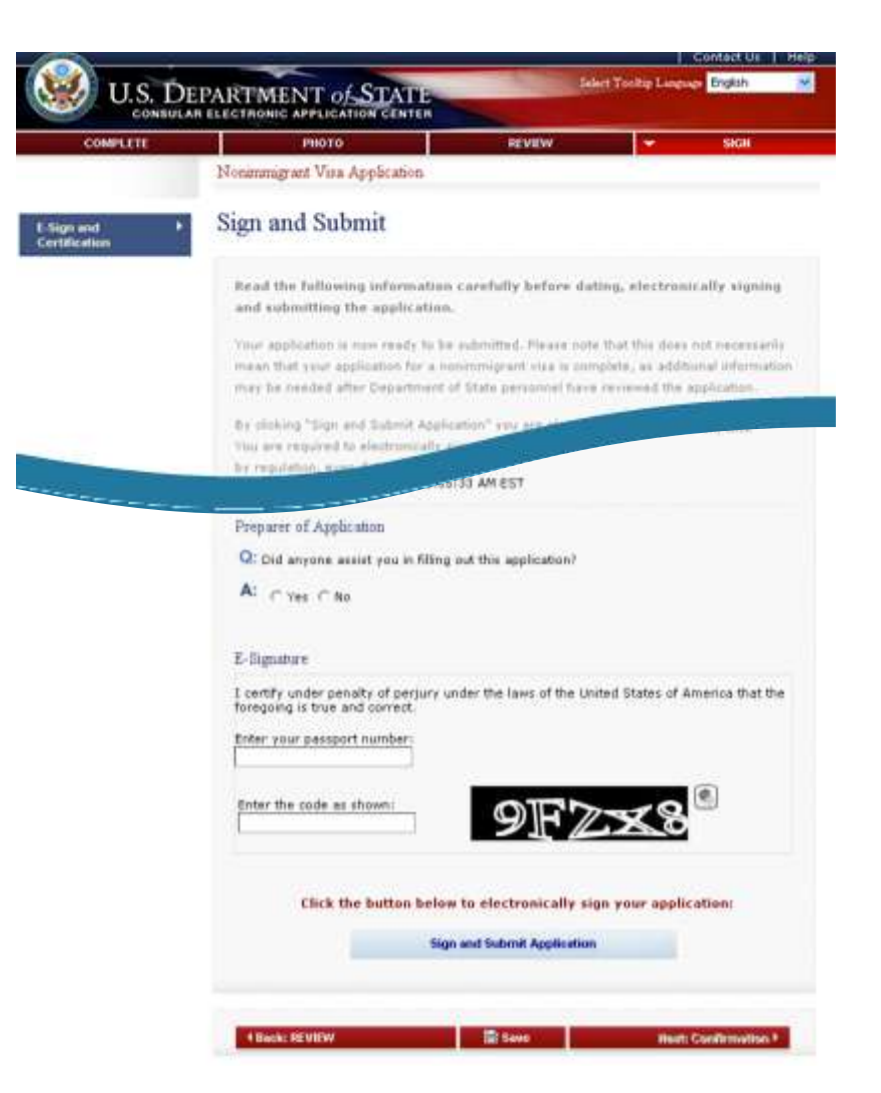

#### Printing Your Confirmation Page

Print the confirmation page

You only need to bring the printed confirmation sheet to the interview

You can print the entire application for your own records if you wish

You can e-mail the confirmation to someone else (e.g., if you are completing the application for another person)

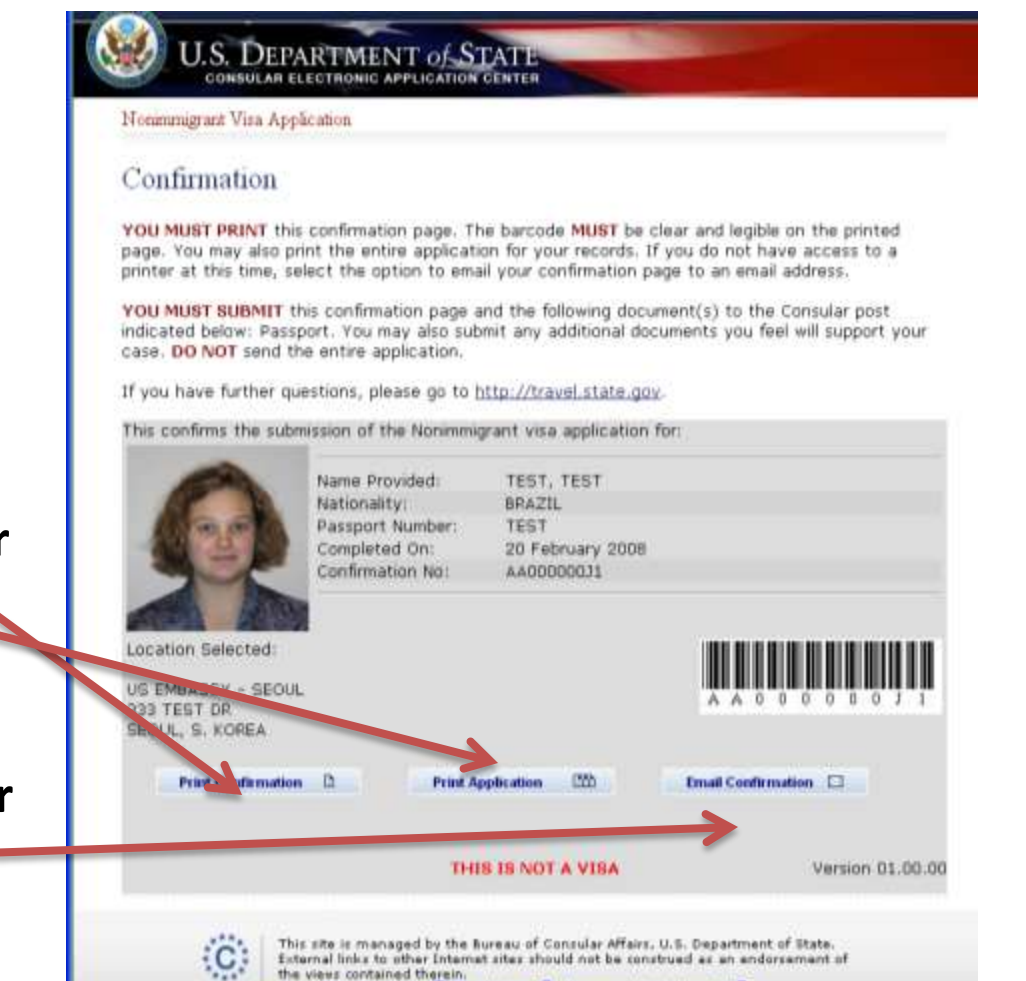

Convright Information @ Disclaimers @ Espervork Reduction Act @

#### Printing Your Confirmation Letter (cont)

This is what the confirmation page looks like if your photo was not uploaded

You will need to bring a photo with you to the interview

![](_page_10_Picture_4.jpeg)

### REMEMBER

The DS-160 replaces only the application forms. Other items are still required

Students: I-20

Exchange Visitors: DS-2019

**Diplomats and Officials: Diplomatic Note** 

And most applicants still need evidence of ties to their place of residence

![](_page_11_Picture_6.jpeg)

### **CONTACT INFORMATION**

#### Website:

http://zagreb.usembassy.gov

Email:

<u>consularzagreb@state.gov</u>

**Telephone information:** 

Mon – Fri 13:30 – 14:30 01/661-2300